# **Feal** Set up or Remove 2-Factor Authentication

#### What is 2-Factor Authentication

Two-factor authentication (2FA) provides an additional layer of security beyond passwords and is strongly recommended. Once enabled, your account is protected by requiring both your password and an authentication code from an authenticator app or your mobile device in order to log in to reZEN.

## Where can I set up 2-factor authentication?

You can set up 2-factor authentication by logging into reZEN either through the app or by logging in online. You can access the online version of reZEN at <u>bolt.therealbrokerage.com</u> and use the same credentials you use to log into the This example is done on the online version of reZEN:

| Login         Email / Username         ryanrn85@gmail.com         Password                            | Email / Username<br>ryanrn85@gmail.com<br>Password<br><br>Login<br>Join Real Forgot Passw          | Email / Username         ryanrn85@gmail.com         Password                                       |                |                 |
|----------------------------------------------------------------------------------------------------|----------------------------------------------------------------------------------------------------|----------------------------------------------------------------------------------------------------|----------------|-----------------|
| Login<br>Email / Username<br>ryanrn85@gmail.com<br>Password<br><br>Login<br>Join Real Forgot Password | Login<br>Email / Username<br>ryanrn85@gmail.com<br>Password<br><br>Login<br>Join Real Forgot Passw | Login<br>Email / Username<br>ryanrn85@gmail.com<br>Password<br><br>Login<br>Join Real Forgot Passw |                | Ð               |
| Email / Username ryanrn85@gmail.com Password Login Join Real Forgot Password                          | Email / Username ryanrn85@gmail.com Password  Login Join Real Forgot Passw                         | Email / Username ryanrn85@gmail.com Password Login Join Real Forgot Passw                          |                | Login           |
| ryanrn85@gmail.com<br>Password<br><br>Login<br>Join Real Forgot Password                              | ryanrn85@gmail.com<br>Password<br><br>Login<br>Join Real Forgot Passw                              | ryanrn85@gmail.com<br>Password<br>••••••••••••••••••••••••••••••••••••                             | Email / Userna | iame            |
| Password<br>Login<br>Join Real Forgot Password                                                        | Password Login Join Real Forgot Passw                                                              | Password<br><br>Login<br>Join Real Forgot Passw                                                    | ryanrn85@gn    | mail.com        |
| Login<br>Join Real Forgot Password                                                                    | Login<br>Join Real Forgot Passw                                                                    | Login<br>Join Real Forgot Passw                                                                    | Password       |                 |
| Login<br>Join Real Forgot Password                                                                    | Login<br>Join Real Forgot Passw                                                                    | Login<br>Join Real Forgot Passw                                                                    |                |                 |
| Join Real Forgot Password                                                                             | Join Real Forgot Passw                                                                             | Join Real Forgot Passw                                                                             |                | Login           |
|                                                                                                    |                                                                                                    |                                                                                                    | Join Real      | Forgot Password |
|                                                                                                    |                                                                                                    |                                                                                                    |                |                 |
|                                                                                                    |                                                                                                    |                                                                                                    |                |                 |

After logging in, click on the bottom left-hand corner to open up the security options

| real ⇒             | JoinReal                              | Email: testryan.nielsen@joinreal.com | Agent Website                          | © 312 N M          | 85@gmail.com<br>Aall Drive St Georg | ne 11tab 86790         |
|--------------------|---------------------------------------|--------------------------------------|----------------------------------------|--------------------|-------------------------------------|------------------------|
|                    | Stock                                 | c Opt-In Status 🧹 YES                |                                        |                    |                                     | je , otali 04770       |
| 🔂 inbox            |                                       |                                      |                                        | Transaction        | 5                                   | See all                |
| My Transactions    |                                       |                                      |                                        | <b>O</b><br>Active | <b>O</b><br>Closed                  | <b>0</b><br>Terminated |
| My Listings        |                                       |                                      |                                        | Listinas           |                                     | See all                |
| <b>꼸</b> My Office |                                       |                                      |                                        | 0                  | 0                                   | 0                      |
| Reports            | ✔ Update Profile                      |                                      |                                        | Active             | Closed                              | Terminated             |
| Events             |                                       |                                      |                                        |                    | Information as of                   | 10/21/22 11:43am       |
| 💄 My Profile       | USD 0 Total Income                    |                                      | D CI                                   |                    |                                     |                        |
| ➔ Tipalti Account  |                                       | Commission USD 0                     | Revenue Share                          |                    | Equity                              |                        |
| नि Resources ^     |                                       | Net Commission USD 0                 | Bending Englings                       | 0500               | Amount                              | 0                      |
|                    | \$0                                   |                                      | Pending Earnings                       | 050 0              | Total Matched A                     | Amount USD 0           |
|                    | 5/22 6/22 7/22 8/22 9/22 10/22        | Closed Transactions 0                | Producing Tier 1 Age                   | ents O             | See all                             |                        |
|                    |                                       | Pending Total USD<br>Commission 0    | Unlocked Tier                          | 1                  |                                     |                        |
|                    |                                       | Pending Net Commission USD 0         | Network Size                           | 0                  |                                     |                        |
|                    |                                       | See all                              | See all                                |                    |                                     |                        |
| What's new 🛐       |                                       | See ou                               |                                        |                    |                                     |                        |
| Test Ryan Nielsen  | Teams                                 | Offices<br>Utah                      | Current Cap Cyc<br>Cap Reset: 06/01/20 | le<br>023          | Profile Score                       | e: 12%                 |
|                    | i i i i i i i i i i i i i i i i i i i |                                      |                                        |                    | Y Photo Unio:                       | haha                   |

This box will appear and click on "Security Settings"

| re91 ≈                                                                                                | Home > Profile > Test Ry | an Nielsen > Rev. Share Payments                                                                                     |                                                                |                                                             |                                                          |                        |
|----------------------------------------------------------------------------------------------------|--------------------------|----------------------------------------------------------------------------------------------------|----------------------------------------------------------------|-------------------------------------------------------------|----------------------------------------------------------|------------------------|
| <ul> <li>← Inbox</li> <li>         My Transactions     </li> <li>         My Listings     </li> </ul> |                          | Test Ryan Nielsen<br>License No: 19282737 • Expire:<br>JoinReal Email: testryan.nielser<br>③ Stock Opt-In Status VES | s: 2025-04-16<br>n@joinreal.com   C <sup>7</sup> Agent Website | Contact Infor<br>९ +1 (555)<br>ङ्वा ryanrn85<br>oo 312 N Ma | mation<br>555-5555<br>i@gmail.com<br>all Drive , St. Geo | orge , Utah 84790      |
| <b>꼸</b> My Office                                                                                    |                          |                                                                                                    | -                                                              | Transactions                                                |                                                          | See all                |
| 🖬 Reports                                                                                             |                          |                                                                                                    |                                                                | <b>O</b><br>Active                                          | <b>O</b><br>Closed                                       | <b>0</b><br>Terminated |
| Events                                                                                                |                          |                                                                                                    |                                                                | Listings                                                    |                                                          | See all                |
| 💄 My Profile                                                                                          |                          |                                                                                                    |                                                                | 0                                                           | 0                                                        | 0                      |
| ➔ Tipalti Account                                                                                     | 💉 Update Profile         |                                                                                                    |                                                                | Active                                                      | Closed                                                   | Terminated             |
| 🛱 Resources 🔷 ^                                                                                       | Revenue Share Paym       | ents                                                                                                    |                                                                |                                                             | Information as                                           | of 10/21/22 11:43am    |
|                                                                                                    | Action Payment           | Date Contribution                                                                                                    | Amount (USD)                                                   | Total Ear                                                   | nings                                                    | USD 0 <sup>†</sup>     |
| 9 Account Profile                                                                                     | • Pending                | 0                                                                                                    | \$0.00                                                         |                                                             |                                                          |                        |
| Wh Degree Security Settings<br>Wh Degree Security Settings<br>Hog out<br>Test Ryan Nielsen<br>Agent   | Showing 20 🗸             |                                                                                                    |                                                                | \$0                                                         | Next Payr                                                | nent*                  |

#### Click on "Enable Two-Factor Authentication"

|                   |                          | License No: 19282737 • Expires: 2025-04-16    |                                              | ري +1 (555)                          | 555-5555                             |                                |
|-------------------|--------------------------|-----------------------------------------------|----------------------------------------------|--------------------------------------|--------------------------------------|--------------------------------|
|                   |                          | JoinReal Email: testryan.nielsen@joinreal.com | Agent Website                                | 말 ryanrn85                           | 5@gmail.com                          |                                |
| C Inbox           |                          | ⑤ Stock Opt-In Status ✓ YES                   |                                              | <u>⊘</u> 312 N Ma                    | all Drive , St. Geo                  | rge , Utah 84790               |
| My Transactions   |                          |                                               |                                              | Transactions                         | -                                    | See all                        |
| My Listings       |                          |                                               |                                              | 0<br>Active                          | 0<br>Closed                          | <b>U</b><br>Terminated         |
| 옰 My Office       |                          |                                               |                                              | Listings                             |                                      | See all                        |
| Reports           |                          |                                               |                                              | 0                                    | 0                                    | 0                              |
| Events            | 🖍 Update Profile         |                                               |                                              | Active                               | Closed                               | Terminated                     |
| 💄 My Profile      |                          |                                               |                                              |                                      | Information as                       | of 10/21/22 11:43am            |
| Tipalti Account   | Security Settings        |                                               |                                              |                                      |                                      |                                |
| Resources ^       | <b>User</b><br>User name | testryannielsen                               | Two-Factor Aut                               | thentication                         | rotect your accou                    | unt <b>b</b>                   |
|                   | Email                    | ryanrn85@gmail.com 🧪 Update                   | Two-factor authent                           | ication (2FA) pro                    | vides an additior                    | nal layer of                   |
|                   | Password                 | // Update                                     | security beyond pa<br>enabled, your acco     | sswords and is s<br>unt is protected | strongly recomm<br>by requiring both | ended. Once<br>n your password |
|                   |                          |                                               | and an authenticati<br>device in order to lo | ion code from an<br>og in to Rezen.  | authenticator ap                     | op or your mobile              |
| What's new        |                          |                                               | Enable Two-Fac                               | tor Authenticatio                    | on                                   |                                |
| Test Ryan Nielsen |                          |                                               |                                              |                                      |                                      |                                |

There are two different options for how to set up Two-Factor Authentication

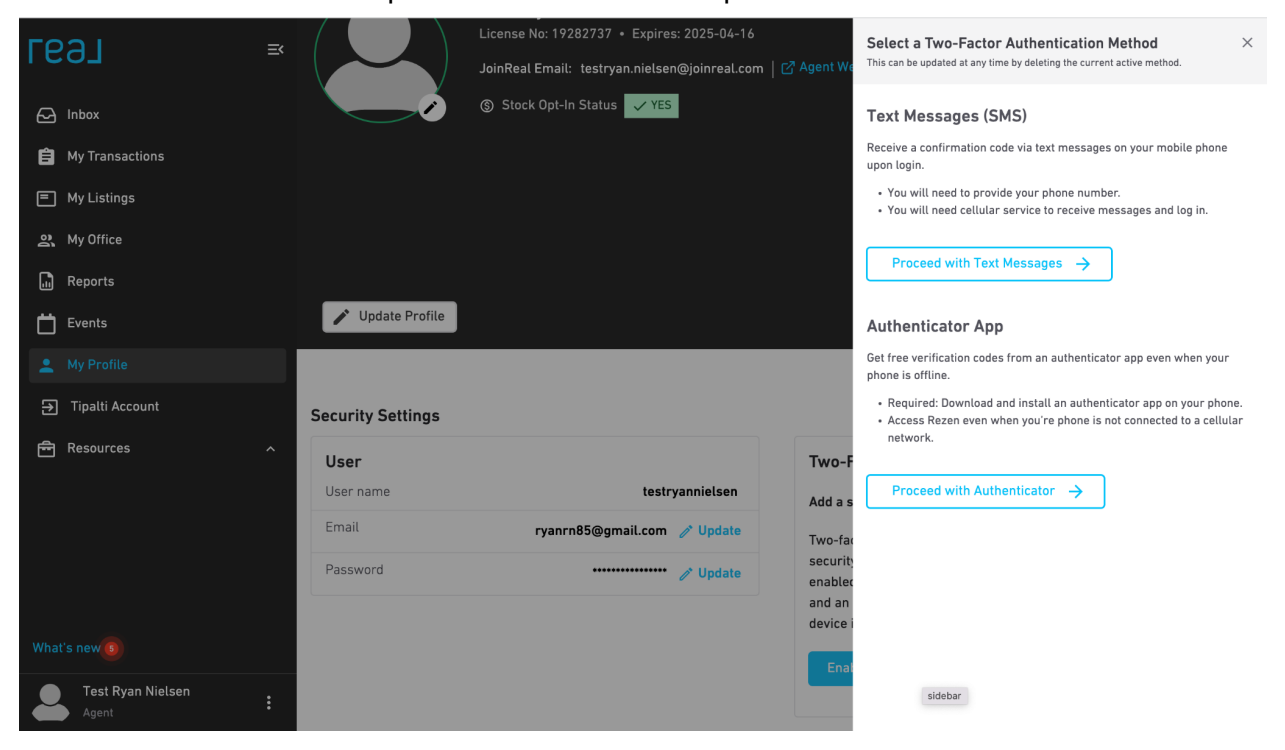

This example shows how to set up Two-Factor Authentication with text messaging. Click on "Proceed with Text Messages"

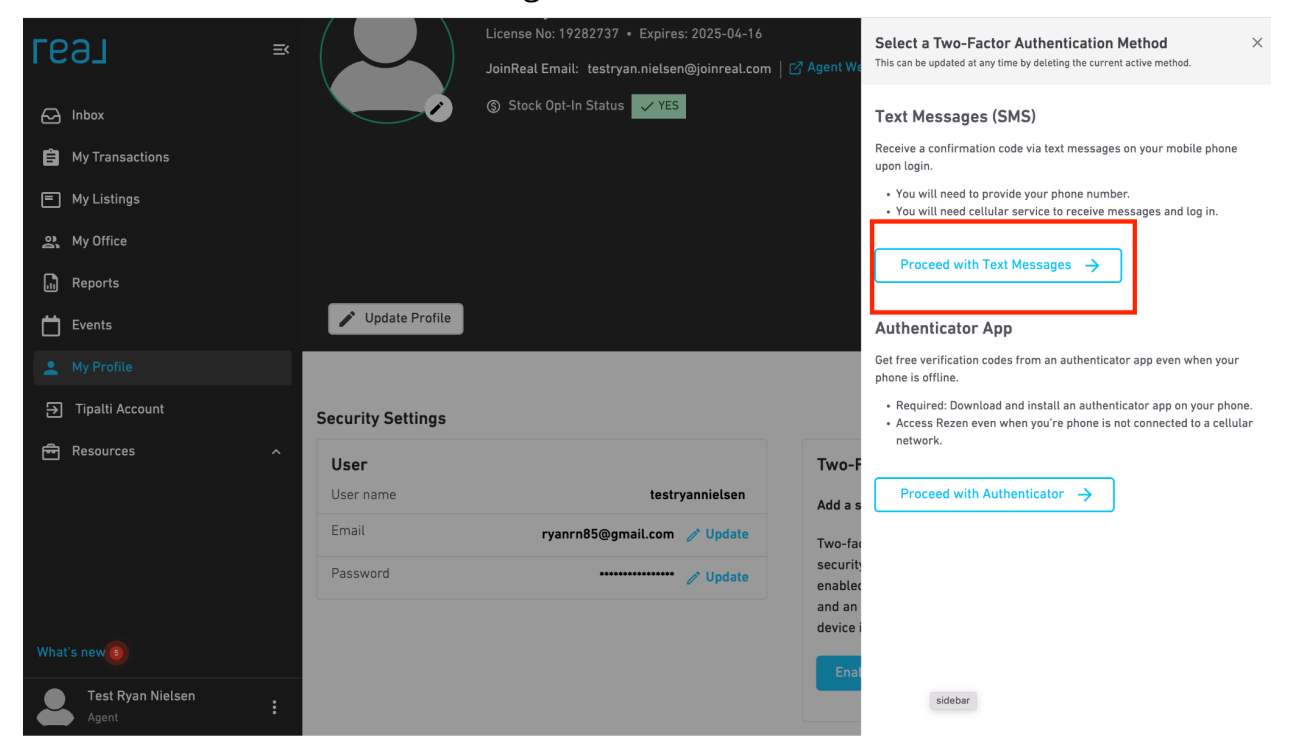

After you click on "Proceed with Text Messages" you will need to enter the cell phone number where you want to receive the authentication code

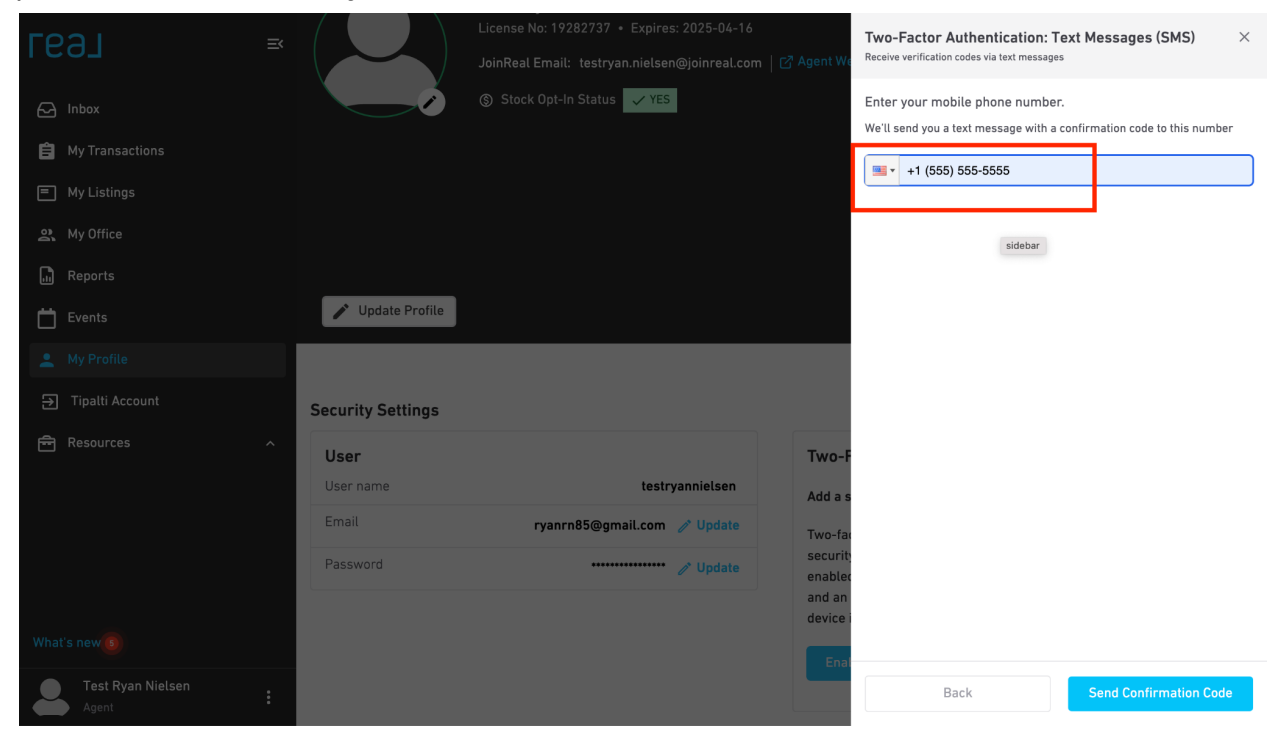

| геал               |                   | License No: 19282737 • Expires: 2025-04-16<br>JoinReal Email: testryan.nietsen@joinreal.com   C <sup>3</sup> Agent | Two-Factor Authentication: Text Messages (SMS) ×                    |
|--------------------|-------------------|----------------------------------------------------------------------------------------------------|---------------------------------------------------------------------|
| ← Inbox            |                   | (§) Stock Opt-In Status 🗸 YES                                                                                      | Enter your mobile phone number.                                     |
| 📋 My Transactions  |                   |                                                                                                    | We it send you a text message with a commission code to this number |
| My Listings        |                   |                                                                                                    | +1 (555) 555-5555                                                   |
| <u>२</u> My Office |                   |                                                                                                    |                                                                     |
| Reports            |                   |                                                                                                    |                                                                     |
| Events             | 🎤 Update Profile  |                                                                                                    |                                                                     |
| 💄 My Profile       |                   |                                                                                                    |                                                                     |
| ➔ Tipalti Account  | Security Settings |                                                                                                    |                                                                     |
| 🛱 Resources        | User              | Two                                                                                                    | р-F                                                                 |
|                    | User name         | testryannielsen Add                                                                                                | a s                                                                 |
|                    | Email             | ryanrn85@gmail.com 🧪 Update Two-                                                                                   | fa                                                                  |
|                    | Password          | ••••••• // Update secu                                                                                             | nit.                                                                |
|                    |                   | and                                                                                                    |                                                                     |
| What's new 🚳       |                   |                                                                                                    | ×                                                                   |
| Agent              | :                 |                                                                                                    | Back Send Confirmation Code                                         |

Type in your cell phone number and click "Send Confirmation Code"

You should receive a text message with a unique 6-digit number

| $\leftarrow$ $\rightarrow$ C $\triangleq$ bolt.therealbrokerag                                                              | e.com/people/f56fc437-f048-48a4  | 1-a755-ec2bff91dd60/security-settings                                                       |                                                                         | +1 (786) 705-3122<br>Your Real Brokerage passcode is 174487.<br>This code will be volid for 6 minutes                     |
|----------------------------------------------------------------------------------------------------|----------------------------------|---------------------------------------------------------------------------------------------|-------------------------------------------------------------------------|----------------------------------------------------------------------------------------------------|
| геэл                                                                                                    | EK                               | License No: 19282737 • Expires: 2025-04-16<br>JoinReal Email: testryan.nielsen@joinreal.com | [2 <sup>3</sup> igent We                                                | Two-Factor Authentication: Text Messages (SMS)         ×           Receive verification codes via text messages         × |
| <ul> <li>Inbox</li> <li>My Transactions</li> <li>My Listings</li> <li>My Office</li> <li>Reports</li> <li>Events</li> </ul> | Vpdate Profile                   | ⑤ Stock Opt-In Status ✓ YES                                                                 |                                                                         | Enter authentication code<br>We just sent you a 6-digit code to +1 (801) 675-0084<br>123456                               |
| 🔔 My Profile                                                                                                    |                                  |                                                                                             |                                                                         |                                                                                                    |
| ➔ Tipalti Account                                                                                                    | Security Settings                |                                                                                             |                                                                         |                                                                                                    |
| Resources                                                                                                    | User name     Email     Password | testryannielsen<br>ryanrn85@gmail.com 🖋 Update<br>🖋 Update                                  | Two-F<br>Add a s<br>Two-far<br>securit<br>enabled<br>and an<br>device i |                                                                                                    |
| Agent                                                                                                    | :                                |                                                                                             | Ena                                                                     | Back Verify Code                                                                                                    |

### Type that 6-digit code into the box

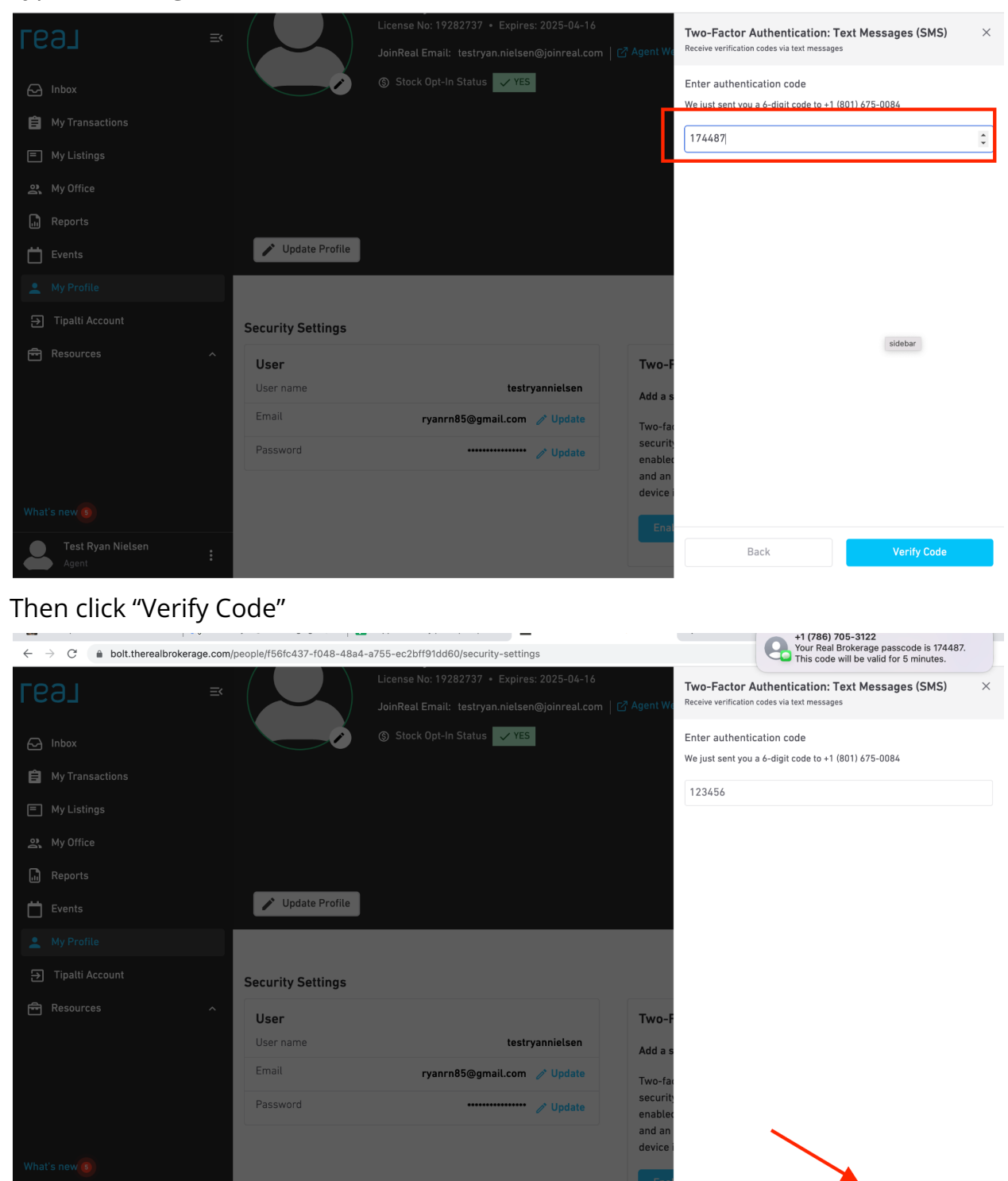

Back

| <ul> <li>Inbox</li> <li>My Transactions</li> <li>My Listings</li> </ul> |                   | Test Ryan Nielsen<br>License No: 19282737 • Expires: 2025-04-16<br>JoinReal Email: testryan.nielsen@joinreal.com  <br>③ Stock Opt-In Status VES | C <sup>7</sup> Agent Website | Contact Inforr<br>९ +1 (555) 원<br>문학 ryanrn85<br>오 312 N Ma | nation<br>555-5555<br>@gmail.com<br>Il Drive , St. Geo | rge , Utah 84790       |
|-------------------------------------------------------------------------|-------------------|----------------------------------------------------------------------------------------------------|------------------------------|-------------------------------------------------------------|--------------------------------------------------------|------------------------|
| <b>왔</b> My Office                                                      |                   |                                                                                                    |                              | Transactions                                                |                                                        | See all                |
| Reports                                                                 |                   |                                                                                                    |                              | 0<br>Active                                                 | <b>O</b><br>Closed                                     | <b>0</b><br>Terminated |
| Events                                                                  |                   |                                                                                                    |                              | Listings                                                    |                                                        | See all                |
| 💄 My Profile                                                            |                   |                                                                                                    |                              | n                                                           | 0                                                      | 0                      |
| ➔ Tipalti Account                                                       | 🖍 Update Profile  |                                                                                                    |                              | Active                                                      | Closed                                                 | Terminated             |
| Resources ^                                                             | Security Settings |                                                                                                    |                              |                                                             | Information as                                         | of 10/21/22 11:43am    |
|                                                                         | User              |                                                                                                    | Two-Factor Au                | uthentication                                               |                                                        | Ô                      |
|                                                                         | User name         | testryannielsen                                                                                                    | Status                       |                                                             |                                                        | ⊘ Enabled              |
|                                                                         | Email             | ryanrn85@gmail.com 🥜 Update                                                                                                    | Method                       |                                                             | Tex                                                    | t Messages (SMS)       |
| Test Rvan Nielsen                                                       | Password          | 🚧 🖉 Update                                                                                                    | Physe                        | Successfully en                                             | abled two factor                                       | 1 (001) (75 000)       |
| Agent                                                                   |                   |                                                                                                    |                              |                                                             |                                                        |                        |

The Two-Factor Authentication is now active on your account

The next time you log in to your reZEN app you will see this screen after putting in your username and password

| Ξ                                                                                                    |  |
|----------------------------------------------------------------------------------------------------|--|
| Two-Factor Authentication                                                                               |  |
| Two-factor authentication is enabled for your account.<br>Enter the code we texted to (***) *** - 0084. |  |
| 6-digit code                                                                                            |  |
| 123456                                                                                                  |  |
| Verify                                                                                                  |  |
| Percent code                                                                                            |  |
| Resenu coue                                                                                             |  |
| Resent Code                                                                                             |  |
| Keselik Cure                                                                                            |  |
| Kesend Code                                                                                             |  |
|                                                                                                    |  |

You will receive the 6-digit code via text message to the number you previously provided

| Two-Factor Authentication   Two-factor authentication is enabled for your account.   Enter the code we texted to (***) *** - 0084.   6-digit code   861854   1     Verify                                      |                                                                                                    |  |
|----------------------------------------------------------------------------------------------------|----------------------------------------------------------------------------------------------------|--|
| Two-factor Authentication   Woo-factor authentication is enabled for your account.   Enter the code we texted to (**) *** - 0084.   4-digit code   861854   Verify                                             |                                                                                                    |  |
| Two-Factor Authentication         wo-factor authentication is enabled for your account.         Enter the code we texted to (**) *** - 0084.         6-digit code         861854         Verify         Verify | E                                                                                                    |  |
| Two-factor authentication is enabled for your account.<br>Enter the code we texted to (***) *** - 0084.<br>6-digit code<br>861854                                                                              | Two-Factor Authentication                                                                               |  |
| 6-digit code<br>861854<br>Verify<br>Resent Code                                                                                                    | Two-factor authentication is enabled for your account.<br>Enter the code we texted to (***) *** - 0084. |  |
| 861854                                                                                                    | 6-digit code                                                                                            |  |
| Verify<br>Resend code                                                                                                    | 861854                                                                                                  |  |
| Resend Code                                                                                                    | Verify                                                                                                  |  |
|                                                                                                    | Kesena code                                                                                             |  |
|                                                                                                    |                                                                                                    |  |
|                                                                                                    |                                                                                                    |  |
|                                                                                                    |                                                                                                    |  |
|                                                                                                    |                                                                                                    |  |

If you do not receive the code or you take longer then five minutes to enter the code, simply click on "Resend Code" and another 6-digit code will be sent to you

| Two-factor Authentication   Two-factor authentication is enabled for your account.   Enter the code we texted to (***) *** - 0084.   6-digit code   861854   Verify                                                   |                                                                                                    |
|----------------------------------------------------------------------------------------------------|----------------------------------------------------------------------------------------------------|
| Two-Factor Authentication         Two-factor authentication is enabled for your account.         Enter the code we texted to (***) *** - 0084.         6-digit code         861854         Verify         Resend code | Ð                                                                                                    |
| Two-factor authentication is enabled for your account.<br>Enter the code we texted to (***) *** - 0084.<br>6-digit code<br>861854<br>Verify<br>Resend code                                                            | Two-Factor Authentication                                                                               |
| 6-digit code<br>861854<br>Verify<br>Resend code                                                                                                    | Two-factor authentication is enabled for your account.<br>Enter the code we texted to (***) *** - 0084. |
| 861854<br>Verify<br>Resend code                                                                                                    | 6-digit code                                                                                            |
| Verify<br>Resend code                                                                                                    | 861854                                                                                                  |
| Resend code                                                                                                    | Verify                                                                                                  |
|                                                                                                    | Resend code                                                                                             |
|                                                                                                    |                                                                                                    |
|                                                                                                    |                                                                                                    |

# How to remove Two-Factor Authentication

If you would like to remove the two-factor authentication from your account, follow these instructions.

After logging in, click on the bottom left-hand corner to open up the security options

| E691 ≊            | JoinReal E                                  | mail: testryan.nielsen@joinreal.com<br>Opt-In Status <mark>-                                   </mark> | C <sup>7</sup> Agent Website            | E ryanrn8 O 312 N N | 35@gmail.com<br>1all Drive , St. Geo | rge , Utah 84790    |
|-------------------|---------------------------------------------|----------------------------------------------------------------------------------------------------|-----------------------------------------|---------------------|--------------------------------------|---------------------|
| C Inbox           |                                             |                                                                                                    |                                         | Transaction         | s                                    | See all             |
| 😑 My Transactions |                                             |                                                                                                    |                                         | 0<br>Active         | <b>O</b><br>Closed                   | 0<br>Terminated     |
| E My Listings     |                                             |                                                                                                    |                                         | Listinas            |                                      | See all             |
| 와 My Office       |                                             |                                                                                                    |                                         | 0                   | 0                                    | 0                   |
| Reports           | ✔ Update Profile                            |                                                                                                    |                                         | Active              | Closed                               | Terminated          |
| Events            |                                             |                                                                                                    |                                         |                     | Information as                       | of 10/21/22 11:43am |
| 💄 My Profile      |                                             |                                                                                                    |                                         |                     |                                      |                     |
| J Tipalti Account | obb o rotat income                          | Commission<br>Total Commission USD 0                                                                   | Revenue Share                           | USD 0               | Equity<br>Total Contribu             | tion USD            |
| Resources ^       |                                             | Net Commission USD 0                                                                                   | Pending Earnings                        | USD 0               | Amount                               | 0                   |
|                   | 50<br>5/22 6/22 7/22 8/22 9/22 <b>10/22</b> | Closed Transactions 0                                                                                  | Producing Tier 1 Age                    | nts O               | Total Matched                        | Amount USD 0        |
|                   |                                             | Pending Total USD                                                                                      | Unlocked Tier                           | 1                   | See all                              |                     |
|                   |                                             | Pending Net Commission USD 0                                                                           | Network Size                            | 0                   |                                      |                     |
|                   |                                             | See all                                                                                                | See all                                 |                     |                                      |                     |
| What's new 3      |                                             |                                                                                                    |                                         |                     |                                      |                     |
| Test Ryan Nielsen | Teams                                       | Offices<br>Utah                                                                                        | Current Cap Cycl<br>Cap Reset: 06/01/20 | .e<br>23            | Profile Sco                          | re: 12%             |
| Agent             | *                                           |                                                                                                    |                                         |                     | Y Photo I Ini                        | naded               |

| геэл ≈                                                                                                    | Home > Profile > Test Ry | an Nielsen > Rev. Share Payments                                                                                       |                                                            |               |                                                           |                        |
|----------------------------------------------------------------------------------------------------|--------------------------|----------------------------------------------------------------------------------------------------|------------------------------------------------------------|---------------|-----------------------------------------------------------|------------------------|
| <ul> <li>Inbox</li> <li>My Transactions</li> <li>My Listings</li> </ul>                                     |                          | Test Ryan Nielsen<br>License No: 19282737 • Expires:<br>JoinReal Email: testryan.nielsen<br>© Stock Opt-In Status vers | 2025-04-16<br>@joinreal.com   C <sup>7</sup> Agent Website | Contact Infor | rmation<br>555-5555<br>5@gmail.com<br>all Drive , St. Geo | orge , Utah 84790      |
| <b>와</b> My Office                                                                                          |                          |                                                                                                    |                                                            | Transactions  |                                                           | See all                |
| Reports                                                                                                    |                          |                                                                                                    |                                                            | 0<br>Active   | <b>O</b><br>Closed                                        | <b>0</b><br>Terminated |
| Events                                                                                                    |                          |                                                                                                    |                                                            | Listings      |                                                           |                        |
| 🔔 My Profile                                                                                                |                          |                                                                                                    |                                                            |               | 0                                                         |                        |
| ➔ Tipalti Account                                                                                           | 🖍 Update Profile         |                                                                                                    |                                                            | Active        | Closed                                                    | Terminated             |
| 🖻 Resources 🔷 🔿                                                                                             | Revenue Share Paym       | nents                                                                                                    |                                                            |               | Information as                                            | of 10/21/22 11:43am    |
|                                                                                                    | Action Payment           | Date Contribution                                                                                                    | Amount (USD)                                               | Total Ear     | nings                                                     | USD 0 <sup>†</sup>     |
| 9. Account Profile                                                                                          | O Pending                | 0                                                                                                    | \$0.00                                                     |               |                                                           |                        |
| Security Settings     H     Security Settings     Log out     Security Settings     H     Security Settings | Showing 20 🗸             |                                                                                                    |                                                            | \$0           | Next Pay                                                  | ment*                  |

This box will appear and click on "Security Settings"

Click on the image that appears to look like a garbage can, located here

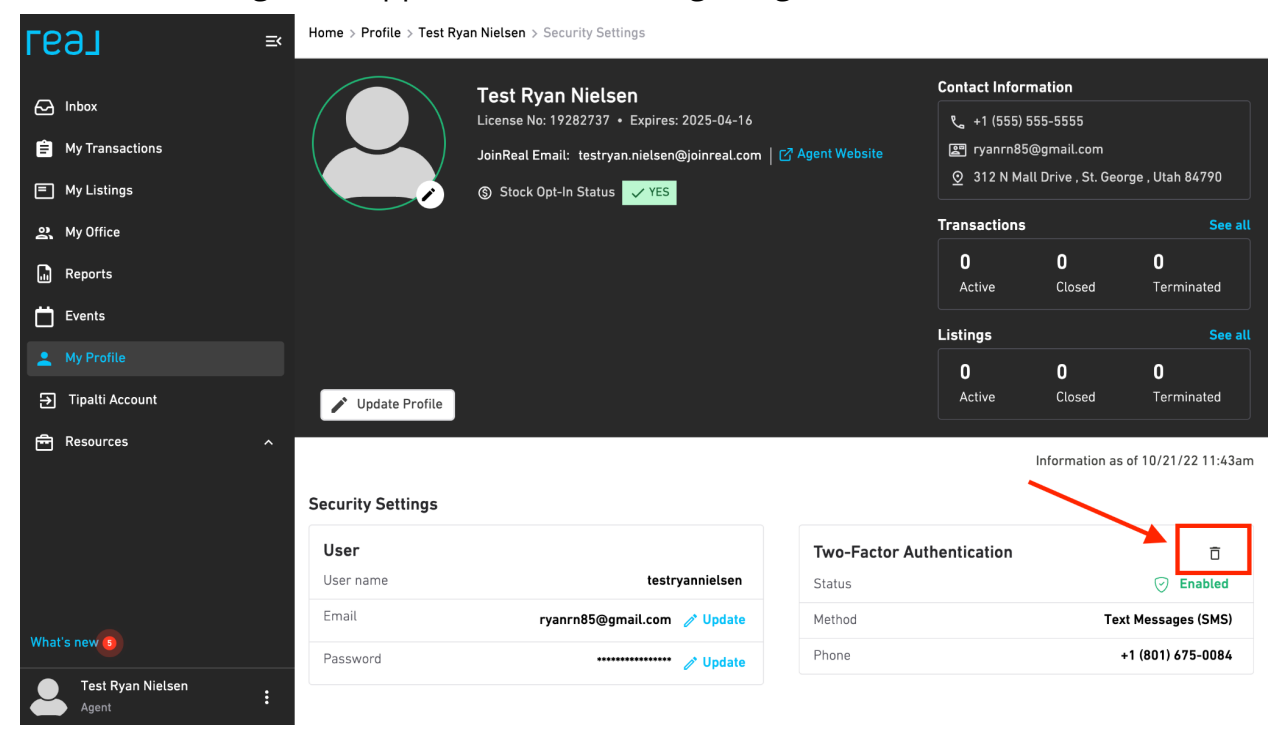

You will receive a text message with a 6-digit code. This text message will be sent to the same number that you provided when you set up the two-factor authentication.

| re91 ≈                                                                  | Home > Profile > Test Ryan Nielsen > Security Settings |                                                                                                    |                                                                                                    |                             |                                               |                                   |  |  |
|-------------------------------------------------------------------------|--------------------------------------------------------|----------------------------------------------------------------------------------------------------|----------------------------------------------------------------------------------------------------|-----------------------------|-----------------------------------------------|-----------------------------------|--|--|
| <ul> <li>Inbox</li> <li>My Transactions</li> <li>My Listings</li> </ul> |                                                        | <b>Test Ryan Nielsen</b><br>License No: 19282737 • Expires: 2025-04-16<br>JoinReal Email: testryan.nielsen@joinreal.com   [<br>⑤ Stock Opt-In Status <mark>✓ YES</mark> | Contact Information<br>℃ +1 (555) 555-5555<br>ഈ ryanrn85@gmail.com<br>⊙ 312 N Mall Drive , St. George , Utah 84790 |                             |                                               |                                   |  |  |
| 왕 My Office<br>대 Reports                                                | Ē                                                      | Delete Two-Factor Authentication                                                                                                    |                                                                                                    | Transactions<br>0<br>Active | <b>O</b><br>Closed                            | See all<br>O<br>Terminated        |  |  |
| Events My Profile                                                       |                                                        | By removing this protection, your account will be<br>secure. If you are sure, enter the code from your<br>device or authenticator app.                                  | Listings<br>O                                                                                                    | 0                           | See all                                       |                                   |  |  |
| <ul> <li>귀 Tipalti Account</li> <li>편 Resources</li> </ul>              | Vpdate Profil                                          | 123456<br>Cancel Delete                                                                                                    |                                                                                                    | Active                      | Closed<br>Information as                      | Terminated<br>of 10/21/22 11:43am |  |  |
| What's new                                                              |                                                        | testryannielsen<br>ryanrn85@gmail.com ♂ Update                                                                                                    | Two-Factor Authentication<br>Status<br>Method<br>Phone                                                             |                             | Enabled Text Messages (SMS) +1 (801) 675-0084 |                                   |  |  |
| Agent                                                                   |                                                        |                                                                                                    |                                                                                                    |                             |                                               |                                   |  |  |

Once you enter the 6-digit code and click on "Delete" you will receive confirmation in the bottom right corner of the screen indicating that the two-factor authentication was removed.

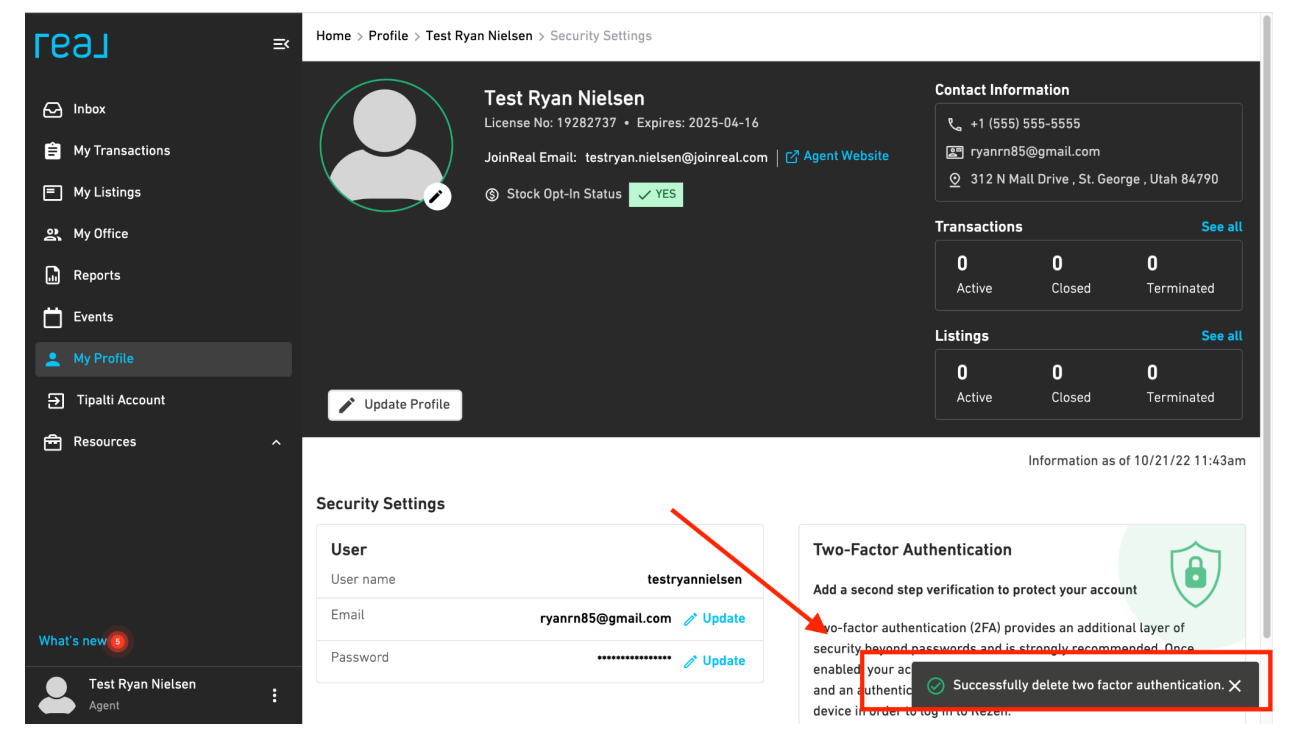

|                                 |                                  | License No: 19282737 • Expires: 2025-04-16<br>JoinReal Email: testryan.nietsen@joinreal.com   C <sup>A</sup> Agent Website<br>③ Stock Opt-In Status VES |                                                                                                    |                                                                                                    | ९्व +1 (555) 555-5555<br>ryanrn85@gmail.com<br>⊙ 312 N Mall Drive , St. George , Utah 84790 |                                  |  |  |
|---------------------------------|----------------------------------|----------------------------------------------------------------------------------------------------|----------------------------------------------------------------------------------------------------|----------------------------------------------------------------------------------------------------|---------------------------------------------------------------------------------------------|----------------------------------|--|--|
| My Transactions     My Listings |                                  |                                                                                                    |                                                                                                    | Transactions<br>0<br>Active                                                                                                    | 0<br>Closed                                                                                 | See all<br>O<br>Terminated       |  |  |
| 왕 My Office<br>교 Reports        |                                  |                                                                                                    |                                                                                                    | Listings                                                                                                    | 0                                                                                           | See all                          |  |  |
| Events My Profile               | ✓ Update Profile                 |                                                                                                    |                                                                                                    | Active                                                                                                    | Closed<br>Information as o                                                                  | Terminated<br>f 10/21/22 11:43am |  |  |
| ə Tipalti Account               | Security Settings                |                                                                                                    |                                                                                                    |                                                                                                    |                                                                                             |                                  |  |  |
| 🖻 Resources                     | User name     Email     Password | testryannielsen<br>ryanrn85@gmail.com 🕜 Update<br>🎸 Update                                                                                              | Two-Factor Aul<br>Add a second step<br>Two-factor autheni<br>security beyond pa<br>enabled, your acco<br>and an authenticat | Two-Factor Authentication<br>Add a second step verification to protect your account<br>Two-factor authentication (2FA) provides an additional layer of<br>security beyond passwords and is strongly recommended. Once<br>enabled, your account is protected by requiring both your password<br>and an authentication code from an authenticator app or your mobile |                                                                                             |                                  |  |  |
| What's new 9                    | :                                |                                                                                                    | device in order to l                                                                                                    | og in to Rezen.<br>tor Authenticatio                                                                                                    | on                                                                                          | , so year mobile                 |  |  |

If you wish to add it back, simply follow the instructions above.

If you have additional questions, please watch this video.

If you need further assistance, please reach out to our Support team by emailing support@therealbrokerage.com or through the Support tab on your mobile app.